# Modicon TM2 (SoMachine Basic) Expansion Modules Configuration

Schneider Belectric

**Programming Guide** 

12/2015

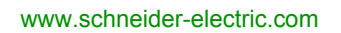

The information provided in this documentation contains general descriptions and/or technical characteristics of the performance of the products contained herein. This documentation is not intended as a substitute for and is not to be used for determining suitability or reliability of these products for specific user applications. It is the duty of any such user or integrator to perform the appropriate and complete risk analysis, evaluation and testing of the products with respect to the relevant specific application or use thereof. Neither Schneider Electric nor any of its affiliates or subsidiaries shall be responsible or liable for misuse of the information contained herein. If you have any suggestions for improvements or amendments or have found errors in this publication, please notify us.

No part of this document may be reproduced in any form or by any means, electronic or mechanical, including photocopying, without express written permission of Schneider Electric.

All pertinent state, regional, and local safety regulations must be observed when installing and using this product. For reasons of safety and to help ensure compliance with documented system data, only the manufacturer should perform repairs to components.

When devices are used for applications with technical safety requirements, the relevant instructions must be followed.

Failure to use Schneider Electric software or approved software with our hardware products may result in injury, harm, or improper operating results.

Failure to observe this information can result in injury or equipment damage.

© 2015 Schneider Electric. All rights reserved.

# **Table of Contents**

|           | O - f - t - In f - mu - t - n           |
|-----------|-----------------------------------------|
|           |                                         |
| • • •     | About the Book                          |
| Chapter 1 | I/O Configuration General Information   |
|           | I/O Configuration General Practices 12  |
|           | TM2 Expansion Modules 13                |
|           | Using I/O Modules in a Configuration 17 |
|           | Optional I/O Expansion Modules 20       |
|           | Configuring Digital I/Os 24             |
|           | I/O Objects                             |
| Chapter 2 | TM2 Digital I/O Modules                 |
| •         | TM2 Digital I/O Modules                 |
| Chapter 3 | TM2 Analog I/O Modules                  |
| •         | TM2ALM3LT                               |
|           | TM2AMI2HT                               |
|           | TM2AMI2LT                               |
|           | TM2AMI4LT                               |
|           | TM2AMI8HT                               |
|           | ТМ2АММ3НТ                               |
|           | ТМ2АММ6НТ                               |
|           | TM2AMO1HT 47                            |
|           | TM2ARI8HT 40                            |
|           | TM24RI8I R I 53                         |
|           |                                         |
|           | TM2/(((02HT 57                          |
|           | Analog I/O Modulos Diagnostia           |
|           |                                         |
| Giossary  |                                         |
| Index     | 63                                      |

# **Safety Information**

### **Important Information**

#### NOTICE

Read these instructions carefully, and look at the equipment to become familiar with the device before trying to install, operate, or maintain it. The following special messages may appear throughout this documentation or on the equipment to warn of potential hazards or to call attention to information that clarifies or simplifies a procedure.

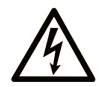

The addition of this symbol to a "Danger" or "Warning" safety label indicates that an electrical hazard exists which will result in personal injury if the instructions are not followed.

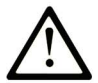

This is the safety alert symbol. It is used to alert you to potential personal injury hazards. Obey all safety messages that follow this symbol to avoid possible injury or death.

# ▲ DANGER

**DANGER** indicates a hazardous situation which, if not avoided, **will result in** death or serious injury.

# A WARNING

**WARNING** indicates a hazardous situation which, if not avoided, **could result in** death or serious injury.

# 

**CAUTION** indicates a hazardous situation which, if not avoided, **could result** in minor or moderate injury.

# NOTICE

NOTICE is used to address practices not related to physical injury.

#### PLEASE NOTE

Electrical equipment should be installed, operated, serviced, and maintained only by qualified personnel. No responsibility is assumed by Schneider Electric for any consequences arising out of the use of this material.

A qualified person is one who has skills and knowledge related to the construction and operation of electrical equipment and its installation, and has received safety training to recognize and avoid the hazards involved.

# **About the Book**

### At a Glance

#### **Document Scope**

This document describes the configuration of TM2 expansion modules for SoMachine Basic. For further information, refer to the separate documents provided in the SoMachine Basic online help.

#### Validity Note

This document has been updated for the release of SoMachine Basic V1.4.

#### **Related Documents**

| Title of Documentation                   | Reference Number   |
|------------------------------------------|--------------------|
| SoMachine Basic - Operating Guide        | EIO000001354 (ENG) |
|                                          | EIO000001355 (FRA) |
|                                          | EIO000001356 (GER) |
|                                          | EIO000001357 (SPA) |
|                                          | EIO000001358 (ITA) |
|                                          | EIO000001359 (CHS) |
|                                          | EIO000001366 (POR) |
|                                          | EIO000001367 (TUR) |
| TM2 Digital I/O Modules - Hardware Guide | EIO000000028 (ENG) |
|                                          | EIO000000029 (FRA) |
|                                          | EIO000000030 (GER) |
|                                          | EIO000000031 (SPA) |
|                                          | EIO000000032 (ITA) |
|                                          | EIO000000033 (CHS) |
| TM2 Analog I/O Modules - Hardware Guide  | EIO000000034 (ENG) |
|                                          | EIO000000035 (FRA) |
|                                          | EIO000000036 (GER) |
|                                          | EIO000000037 (SPA) |
|                                          | EIO000000038 (ITA) |
|                                          | EIO000000039 (CHS) |

| Title of Documentation                            | Reference Number                                                                                                    |
|---------------------------------------------------|----------------------------------------------------------------------------------------------------|
| Modicon M221 Logic Controller - Programming Guide | EIO000001360 (ENG)<br>EIO000001361 (FRE)<br>EIO000001362 (GER)<br>EIO000001363 (SPA)<br>EIO000001364 (ITA)<br>EIO000001365 (CHS) |
|                                                   | EIO0000001369 (TUR)<br>EIO0000001368 (POR)                                                                                       |

You can download these technical publications and other technical information from our website at http://download.schneider-electric.com

#### Product Related Information

# **WARNING**

#### LOSS OF CONTROL

- The designer of any control scheme must consider the potential failure modes of control paths and, for certain critical control functions, provide a means to achieve a safe state during and after a path failure. Examples of critical control functions are emergency stop and overtravel stop, power outage and restart.
- Separate or redundant control paths must be provided for critical control functions.
- System control paths may include communication links. Consideration must be given to the implications of unanticipated transmission delays or failures of the link.
- Observe all accident prevention regulations and local safety guidelines.<sup>1</sup>
- Each implementation of this equipment must be individually and thoroughly tested for proper operation before being placed into service.

Failure to follow these instructions can result in death, serious injury, or equipment damage.

<sup>1</sup> For additional information, refer to NEMA ICS 1.1 (latest edition), "Safety Guidelines for the Application, Installation, and Maintenance of Solid State Control" and to NEMA ICS 7.1 (latest edition), "Safety Standards for Construction and Guide for Selection, Installation and Operation of Adjustable-Speed Drive Systems" or their equivalent governing your particular location.

# 

#### UNINTENDED EQUIPMENT OPERATION

- Only use software approved by Schneider Electric for use with this equipment.
- Update your application program every time you change the physical hardware configuration.

Failure to follow these instructions can result in death, serious injury, or equipment damage.

#### **Terminology Derived from Standards**

The technical terms, terminology, symbols and the corresponding descriptions in this manual, or that appear in or on the products themselves, are generally derived from the terms or definitions of international standards.

In the area of functional safety systems, drives and general automation, this may include, but is not limited to, terms such as *safety*, *safety function*, *safe state*, *fault*, *fault reset*, *malfunction*, *failure*, *error*, *error* message, *dangerous*, etc.

| Standard                       | Description                                                                                                    |
|--------------------------------|----------------------------------------------------------------------------------------------------|
| EN 61131-2:2007                | Programmable controllers, part 2: Equipment requirements and tests.                                                                                                    |
| ISO 13849-1:2008               | Safety of machinery: Safety related parts of control systems.<br>General principles for design.                                                                                   |
| EN 61496-1:2013                | Safety of machinery: Electro-sensitive protective equipment.<br>Part 1: General requirements and tests.                                                                           |
| ISO 12100:2010                 | Safety of machinery - General principles for design - Risk assessment and risk reduction                                                                                          |
| EN 60204-1:2006                | Safety of machinery - Electrical equipment of machines - Part 1: General requirements                                                                                             |
| EN 1088:2008<br>ISO 14119:2013 | Safety of machinery - Interlocking devices associated with guards - Principles for design and selection                                                                           |
| ISO 13850:2006                 | Safety of machinery - Emergency stop - Principles for design                                                                                                    |
| EN/IEC 62061:2005              | Safety of machinery - Functional safety of safety-related electrical, electronic, and electronic programmable control systems                                                     |
| IEC 61508-1:2010               | Functional safety of electrical/electronic/programmable electronic safety-related systems: General requirements.                                                                  |
| IEC 61508-2:2010               | Functional safety of electrical/electronic/programmable electronic safety-related systems: Requirements for electrical/electronic/programmable electronic safety-related systems. |
| IEC 61508-3:2010               | Functional safety of electrical/electronic/programmable electronic safety-related systems: Software requirements.                                                                 |
| IEC 61784-3:2008               | Digital data communication for measurement and control: Functional safety field buses.                                                                                            |

Among others, these standards include:

| Standard    | Description                             |
|-------------|-----------------------------------------|
| 2006/42/EC  | Machinery Directive                     |
| 2004/108/EC | Electromagnetic Compatibility Directive |
| 2006/95/EC  | Low Voltage Directive                   |

In addition, terms used in the present document may tangentially be used as they are derived from other standards such as:

| Standard         | Description                                                                                              |
|------------------|----------------------------------------------------------------------------------------------------|
| IEC 60034 series | Rotating electrical machines                                                                             |
| IEC 61800 series | Adjustable speed electrical power drive systems                                                          |
| IEC 61158 series | Digital data communications for measurement and control – Fieldbus for use in industrial control systems |

Finally, the term *zone of operation* may be used in conjunction with the description of specific hazards, and is defined as it is for a *hazard zone* or *danger zone* in the *EC Machinery Directive* (*EC*/2006/42) and *ISO* 12100:2010.

**NOTE:** The aforementioned standards may or may not apply to the specific products cited in the present documentation. For more information concerning the individual standards applicable to the products described herein, see the characteristics tables for those product references.

# **Chapter 1** I/O Configuration General Information

#### Introduction

This chapter provides general information to help you configure TM2 digital and analog expansion I/O modules for SoMachine Basic.

#### What Is in This Chapter?

This chapter contains the following topics:

| Торіс                                |    |  |
|--------------------------------------|----|--|
| I/O Configuration General Practices  |    |  |
| TM2 Expansion Modules                | 13 |  |
| Using I/O Modules in a Configuration |    |  |
| Optional I/O Expansion Modules       |    |  |
| Configuring Digital I/Os             |    |  |
| I/O Objects                          | 27 |  |

### I/O Configuration General Practices

#### Match Software and Hardware Configuration

The I/O that may be embedded in your controller is independent of the I/O that you may have added in the form of I/O expansion. It is crucial that the logical I/O configuration within your program matches the physical I/O configuration of your installation. If you add or remove any physical I/O to or from the I/O expansion bus, or, depending on the controller reference, to or from the controller (in the form of cartridges), it is imperative that you update your application configuration. This is also true for any field bus devices you may have in your installation. Otherwise, there is the possibility that the I/O expansions will no longer function while the embedded I/O that may be present in your controller will continue to operate.

# 

#### UNINTENDED EQUIPMENT OPERATION

Update the configuration of your program each time you add or delete any type of I/O expansions on your I/O bus, or you add or delete any devices on your field bus.

Failure to follow these instructions can result in death, serious injury, or equipment damage.

### **TM2 Expansion Modules**

#### Introduction

The range of TM2 expansion modules includes:

- Digital expansion modules
- Analog expansion modules

Both digital and analog expansion modules have:

- Input modules
- Output modules
- Mixed input/output modules

#### **TM2 Digital Input Modules**

The table shows the TM2 digital input expansion modules with corresponding channel type, voltage/current, and terminal type. These modules require no configuration in SoMachine Basic. For further information on configuration, refer to the Configuring I/O Modules (see page 24) section.

| Reference  | Channels | Channel Type   | Voltage/Current   | Terminal Type                     |
|------------|----------|----------------|-------------------|-----------------------------------|
| TM2DAI8DT  | 8        | Regular inputs | 120 Vac<br>7.5 mA | Removable screw<br>terminal block |
| TM2DDI8DT  | 8        | Regular inputs | 24 Vdc<br>7 mA    | Removable screw terminal block    |
| TM2DDI16DT | 16       | Regular inputs | 24 Vdc<br>7 mA    | Removable screw terminal block    |
| TM2DDI16DK | 16       | Regular inputs | 24 Vdc<br>5 mA    | HE10 (MIL 20)<br>connector        |
| TM2DDI32DK | 32       | Regular inputs | 24 Vdc<br>5 mA    | HE10 (MIL 20)<br>connector        |

#### **TM2 Digital Output Modules**

The table shows the TM2 digital output expansion modules with corresponding channel type, voltage/current, and terminal type. These modules require no configuration in SoMachine Basic. For further information on configuration, refer to the Configuring I/O Modules (see page 24) section.

| Reference  | Channels | Channel Type                        | Voltage/Current                 | Terminal Type                     |
|------------|----------|-------------------------------------|---------------------------------|-----------------------------------|
| TM2DRA8RT  | 8        | Relay outputs                       | 30 Vdc/230 Vac<br>2 A max.      | Removable screw<br>terminal block |
| TM2DRA16RT | 16       | Relay outputs                       | 30 Vdc/230 Vac<br>2 A max.      | Removable screw<br>terminal block |
| TM2DDO8UT  | 8        | Regular transistor outputs (sink)   | 24 Vdc<br>0.3 A max. per output | Removable screw<br>terminal block |
| TM2DDO8TT  | 8        | Regular transistor outputs (source) | 24 Vdc<br>0.3 A max. per output | Removable screw<br>terminal block |
| TM2DDO16UK | 16       | Regular transistor outputs (sink)   | 24 Vdc<br>0.1 A max. per output | HE10 (MIL 20)<br>connector        |
| TM2DDO16TK | 16       | Regular transistor outputs (source) | 24 Vdc<br>0.1 A max. per output | HE10 (MIL 20)<br>connector        |
| TM2DDO32UK | 32       | Regular transistor outputs (sink)   | 24 Vdc<br>0.1 A max. per output | HE10 (MIL 20)<br>connector        |
| TM2DDO32TK | 32       | Regular transistor outputs (source) | 24 Vdc<br>0.1 A max. per output | HE10 (MIL 20)<br>connector        |

#### TM2 Digital Mixed Input/Output Modules

The table shows the TM2 digital mixed input/output expansion modules with corresponding channel type, voltage/current, and terminal type. These modules require no configuration in SoMachine Basic. For further information on configuration, refer to the Configuring I/O Modules *(see page 24)* section.

| Reference   | Channels | Channel Type                    | Voltage/Current                           | Terminal Type                        |
|-------------|----------|---------------------------------|-------------------------------------------|--------------------------------------|
| TM2DMM8DRT  | 4<br>4   | Regular inputs<br>Relay outputs | 24 Vdc/7 mA<br>30 Vdc/230 Vac<br>2 A max. | Removable screw terminal block       |
| TM2DMM24DRF | 16<br>8  | Regular inputs<br>Relay outputs | 24 Vdc/7 mA<br>30 Vdc/230 Vac<br>2 A max. | Non-removable wire<br>clamp terminal |

#### TM2 Analog Input Modules

The table shows the TM2 analog input expansion modules with corresponding channel type, voltage/current, and sensor type:

| Reference                   | Channels | Channel Type      | Voltage/Current   | Sensor Type                |
|-----------------------------|----------|-------------------|-------------------|----------------------------|
| TM2AMI2HT<br>(see page 35)  | 2        | High-level inputs | 010 Vdc<br>420 mA | -                          |
| TM2AMI2LT<br>(see page 36)  | 2        | Low-level inputs  | -                 | Thermocouple type<br>J,K,T |
| TM2AMI4LT<br>(see page 38)  | 4        | Inputs            | 010 Vdc<br>020 mA | PT100/1000<br>Ni100/1000   |
| TM2AMI8HT<br>(see page 41)  | 8        | Inputs            | 010 Vdc<br>020 mA | -                          |
| TM2ARI8HT<br>(see page 49)  | 8        | Inputs            | -                 | NTC/PTC                    |
| TM2ARI8LRJ<br>(see page 53) | 8        | Inputs            | -                 | PT100/1000                 |
| TM2ARI8LT<br>(see page 55)  | 8        | Inputs            | -                 | PT100/1000                 |

#### **TM2 Analog Output Modules**

The table shows the TM2 analog output expansion modules with corresponding channel type and voltage/current:

| Reference               | Channels | Channel Type | Voltage/Current   |
|-------------------------|----------|--------------|-------------------|
| TM2AMO1HT (see page 47) | 1        | Outputs      | 010 Vdc<br>420 mA |
| TM2AVO2HT (see page 57) | 2        | Outputs      | ± 10 Vdc          |

#### TM2 Analog Mixed Input/Output Modules

The table shows the TM2 analog mixed input/output expansion modules with corresponding channel type, voltage/current, and sensor type:

| Reference               | Channels | Channel Type     | Voltage/Current   | Sensor Type                       |
|-------------------------|----------|------------------|-------------------|-----------------------------------|
| TM2AMM3HT (see page 43) | 2        | Inputs           | 010 Vdc<br>420 mA | -                                 |
|                         | 1        | Outputs          | 010 Vdc<br>420 mA |                                   |
| TM2AMM6HT (see page 45) | 4        | Inputs           | 010 Vdc<br>420 mA | -                                 |
|                         | 2        | Outputs          | 010 Vdc<br>420 mA |                                   |
| TM2ALM3LT (see page 32) | 2        | Low-level inputs | -                 | Thermocouple type<br>J,K,T, PT100 |
|                         | 1        | Outputs          | 010 Vdc<br>420 mA | -                                 |

### Using I/O Modules in a Configuration

#### Adding a Module

The following steps explain how to add an expansion module to the logic controller in a SoMachine Basic project:

| Step | Action                                                                                                    |
|------|----------------------------------------------------------------------------------------------------|
| 1    | Click the <b>Configuration</b> tab in the SoMachine Basic window.                                                                                                    |
| 2    | In the catalog area, click one of the following module types to expand the list of expansion modules:<br>• TM3 Digital I/O Modules<br>• TM3 Analog I/O Modules<br>• TM2 Digital I/O Modules<br>• TM2 Analog I/O Modules<br>• TM3 Expert I/O Modules                                                                                                    |
| 3    | Select an expansion module from the list to add.<br><b>Result</b> : The description of the physical characteristics of the selected expansion module appears in the bottom of the catalog area.                                                                                                    |
| 4    | Drag the selected expansion module to the editor area and drop the module on the right-hand side of the controller or the last expansion module in the configuration.<br><b>Result</b> : The module is added under the <b>My Controller</b> $\rightarrow$ <b>I/O Bus</b> branch of the hardware tree and the description of the physical characteristics of the selected module appears in the bottom of the editor area. |

#### Inserting a Module Between two Existing Modules

Drag the module between two modules, or between the controller and the first module until a vertical green bar appears and then drop the module.

**NOTE:** The addresses change when you change the position of modules by inserting a new module. For example, if you move an input module from position 4 to position 2, the addresses change from 14.x to 12.x, and all corresponding addresses in the program are automatically renamed.

The I/O that may be embedded in your controller is independent of the I/O that you may have added in the form of I/O expansion. It is important that the logical I/O configuration within your program matches the physical I/O configuration of your installation. If you add or remove any physical I/O to or from the I/O expansion bus, update your application configuration (this is also true for any field bus devices you may have in your installation). Otherwise, there is the potential that the expansion bus or field bus will no longer function while the embedded I/O that may be present in your controller will continue to operate.

# 

#### UNINTENDED EQUIPMENT OPERATION

Update the configuration of your program each time you add or delete an I/O expansion, or you add or delete any devices on your field bus.

Failure to follow these instructions can result in death, serious injury, or equipment damage.

#### **Replacing an Existing Expansion Module**

You can replace an existing module with a new module by dragging the new module and dropping it onto the module to be replaced.

A message appears asking you to confirm the operation. Click **Yes** to continue.

#### Removing a Module

You can remove an expansion module by pressing the **Delete** key or by right-clicking the module and clicking **Remove** on the contextual menu that appears.

If the expansion module contains at least one address being used in a program, a message appears asking you to confirm the operation. Click **Yes** to continue.

#### Mixing Expansion Module Types

You can mix different I/O module types on the same logic controller (for example, TM2 and TM3 modules).

Place any TM2 module(s) at the end of your configuration after any TM3 module(s):

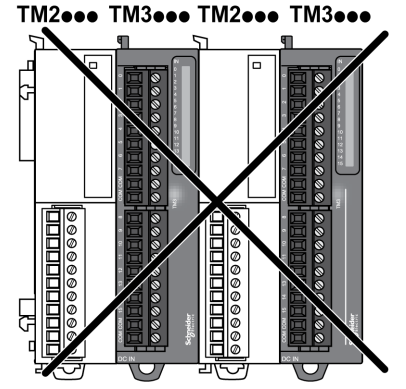

In this case, however, the I/O bus of the logic controller operates at the speed of the slower module type. For example, when both TM2 and TM3 modules are used, the I/O bus of the logic controller operates at the speed of the TM2 modules.

#### **Maximum Hardware Configuration**

SoMachine Basic displays a message when:

- The maximum number of modules supported by the logic controller is exceeded.
- The total power consumption of all expansion modules directly connected to the logic controller exceeds the maximum current delivered by the logic controller.

Refer to the hardware guide of your controller for more information on the maximum supported configuration.

### **Optional I/O Expansion Modules**

#### Presentation

I/O expansion modules can be marked as optional in the configuration. The **Optional module** feature provides a more flexible configuration by the acceptance of the definition of modules that are not physically attached to the logic controller. Therefore, a single application can support multiple physical configurations of I/O expansion modules, allowing a greater degree of scalability without the necessity of maintaining multiple application files for the same application.

Without the **Optional module** feature, when the logic controller starts up the I/O expansion bus (following a power cycle, application download or initialization command), it compares the configuration defined in the application with the physical I/O modules attached to the I/O bus. Among other diagnostics made, if the logic controller determines that there are I/O modules defined in the configuration that are not physically present on the I/O bus, an error is detected and the I/O bus does not start.

With the **Optional module** feature, the logic controller ignores the absent I/O expansion modules that you have marked as optional, which then allows the logic controller to start the I/O expansion bus.

The logic controller starts the I/O expansion bus at configuration time (following a power cycle, application download, or initialization command) even if optional expansion modules are not physically connected to the logic controller.

The following module types can be marked as optional:

- TM3 I/O expansion modules
- TM2 I/O expansion modules

**NOTE:** TM3 Transmitter/Receiver modules (TM3XTRA1 and the TM3XREC1) and TMC2 cartridges cannot be marked as optional.

The application must be configured with a functional level of at least **Level 3.2** for modules marked as optional to be recognized as such by the logic controller.

You must be fully aware of the implications and impacts of marking I/O modules as optional in your application, both when those modules are physically absent and present when running your machine or process. Be sure to include this feature in your risk analysis.

# 

#### UNINTENDED EQUIPMENT OPERATION

Include in your risk analysis each of the variations of I/O configurations that can be realized marking I/O expansion modules as optional, and in particular the establishment of TM3 Safety modules (TM3S...) as optional I/O modules, and make a determination whether it is acceptable as it relates to your application.

Failure to follow these instructions can result in death, serious injury, or equipment damage.

#### Marking an I/O Expansion Module as Optional in Offline Mode

To add a module and mark it as optional in the configuration:

| Step | Action                                                                                                    |  |  |
|------|----------------------------------------------------------------------------------------------------|--|--|
| 1    | Drag-and-drop the I/O expansion module from the catalog to the editor.                                                                                          |  |  |
| 2    | Drag-and-drop the I/O expansion module from the catalog to the editor. In the Device information area, select the Optional module check box: Device information |  |  |
|      | Device description<br>TM3DI8 (screw), TM3DI8G (spring)<br>8-channel, 24 Vdc digital input expansion module                                                      |  |  |

To mark an existing I/O expansion module as optional in the configuration:

| Step | Action                                                                              |
|------|-------------------------------------------------------------------------------------|
| 1    | Select the I/O expansion module in the editor.                                      |
| 2    | In the <b>Device information</b> area, select the <b>Optional module</b> check box. |

#### **Optional I/O Expansion Modules in Online Mode**

SoMachine Basic operates in online mode when a physical connection to a logic controller has been established.

When in SoMachine Basic online mode, the modification of the **Optional module** feature is disabled. You can visualize the downloaded configuration in the application:

- An I/O expansion module represented in yellow is marked as optional and not physically connected to the logic controller at start-up. An information message to that effect is displayed in the **Device information** area.
- An I/O expansion module represented in red is not marked as optional and not detected at startup. An information message to that effect is displayed in the **Device information** area.

The selection of the **Optional module** feature is used by the logic controller to start the I/O bus. The following system words are updated to indicate the status of the physical I/O bus configuration:

| System Word                                     | Comment                                                                                                    |
|-------------------------------------------------|----------------------------------------------------------------------------------------------------|
| %SW118<br>Logic controller status word          | Bits 13 and 14 are pertinent to the I/O module status relative to the I/O bus.<br>Bit 13, if FALSE, indicates that there are mandatory modules as defined by the<br>I/O expansion bus configuration that are absent or otherwise inoperative when<br>the logic controller attempts to start the I/O expansion bus.<br>In this case, the I/O bus does not start.<br>Bit 14, if FALSE, indicates that one or more modules have ceased<br>communication with the logic controller after the I/O expansion bus is started.<br>This is the case whether an I/O expansion module is defined as mandatory or<br>as an optional module but present at start-up.                                   |
| %S₩119<br>I/O expansion module<br>configuration | Each bit, starting with bit 1 (bit 0 is reserved), is dedicated to a configured I/O expansion module and indicates whether the module is optional (TRUE) or mandatory (FALSE) when the controller attempts to start the I/O bus.                                                                                                    |
| %sw120<br>I/O expansion module status           | Each bit, starting with bit 1 (bit 0 is reserved), is dedicated to a configured I/O expansion module and indicates the status of the module.<br>When the logic controller attempts to start the I/O bus, if the value of %SW120 is non-zero (indicating that an error is detected for at least one of the modules), the I/O expansion bus does not start unless the corresponding bit in %SW119 is set to TRUE (indicating the module is marked as an optional module).<br>When the I/O bus is started, if the value of %SW120 is modified by the system, it indicates that an error is detected on one or more I/O expansion modules (regardless of the <b>Optional module</b> feature). |

For more information, refer to System Words (see Modicon M221, Logic Controller, Programming Guide).

#### Shared Internal ID Codes

Logic controllers identify expansion modules by a simple internal ID code. This ID code is not specific to each reference, but identifies the structure of the expansion module. Therefore, different references can share the same ID code.

You cannot have two modules with the same internal ID code declared as optional without at least one mandatory module placed between them.

This table groups the module references sharing the same internal ID code:

| Modules sharing the same internal ID code                         |
|-------------------------------------------------------------------|
| TM2DDI16DT, TM2DDI16DK                                            |
| TM2DRA16RT, TM2DDO16UK, TM2DDO16TK                                |
| TM2DDI8DT, TM2DAI8DT                                              |
| TM2DRA8RT, TM2DDO8UT, TM2DDO8TT                                   |
| TM2DDO32TK, TM2DDO32UK                                            |
| TM3DI16K, TM3DI16/G                                               |
| TM3DQ16R/G, TM3DQ16T/G, TM3DQ16TK, TM3DQ16U, TM3DQ16UG, TM3DQ16UK |
| TM3DQ32TK, TM3DQ32UK                                              |
| TM3DI8/G, TM3DI8A                                                 |
| TM3DQ8R/G, TM3DQ8T/G, TM3DQ8U, TM3DQ8UG                           |
| TM3DM8R/G                                                         |
| TM3DM24R/G                                                        |
| TM3SAK6R/G                                                        |
| TM3SAF5R/G                                                        |
| TM3SAC5R/G                                                        |
| TM3SAFL5R/G                                                       |
| TM3AI2H/G                                                         |
| TM3AI4/G                                                          |
| TM3AI8/G                                                          |
| TM3AQ2/G                                                          |
| TM3AQ4/G                                                          |
| TM3AM6/G                                                          |
| TM3TM3/G                                                          |
| TM3TI4/G                                                          |
| TM3TI8T/G                                                         |

### **Configuring Digital I/Os**

#### Overview

You can configure digital I/Os of your expansion module using:

- Configuration tab:
  - Digital inputs (see page 24)
  - Digital outputs (see page 25)
- Programming tab (see page 26).

#### **Configuring Digital Inputs in the Configuration Tab**

Follow these steps to display and configure the digital input properties in the Configuration tab:

| Step | Description                                                                                                    |  |  |
|------|----------------------------------------------------------------------------------------------------|--|--|
| 1    | Click the <b>Configuration</b> tab in the SoMachine Basic window.                                                                                                    |  |  |
| 2    | In the hardware tree, click <b>MyController</b> $\rightarrow$ <b>IO Bus</b> $\rightarrow$ <b>Module x</b> $\rightarrow$ <b>Digital inputs</b> , where x is the expansion module number on the controller.<br><b>Result</b> : The digital input properties of the selected module are displayed in the editor area, for example:<br>Digital inputs                                                                                                    |  |  |
|      | Used Address Symbol Comment<br>%64.0<br>%64.1<br>%64.2                                                                                                    |  |  |
|      |                                                                                                    |  |  |
| 3    | <ul> <li>Edit the properties to configure the digital inputs:</li> <li>Used: Indicates whether the corresponding address is being used in the program or not.</li> <li>Address: Displays the address of the digital input on the expansion module. For details on addressing I/O objects, refer to I/O Addressing (see page 27).</li> <li>Symbol: Allows you to specify a symbol to associate with the corresponding digital input object to be used in the program. Double-click in the Symbol column, type the symbol name of the corresponding object, and press Enter.</li> <li>Comment: Allows you to specify a comment to associate with the corresponding digital input object. Double-click in the Comment column, type a comment for the corresponding object, and press Enter.</li> </ul> |  |  |
| 4    | Click <b>Apply</b> to save the changes.                                                                                                    |  |  |

### Configuring Digital Outputs in the Configuration Tab

Follow these steps to display and configure the digital output properties in the **Configuration** tab:

| Step | Description                                                                                                    |                                                                                                    |                                                                                                    |                                                                                                    |  |
|------|----------------------------------------------------------------------------------------------------|----------------------------------------------------------------------------------------------------|----------------------------------------------------------------------------------------------------|----------------------------------------------------------------------------------------------------|--|
| 1    | Click the Configuration tab in the SoMachine Basic window.                                                                                                    |                                                                                                    |                                                                                                    |                                                                                                    |  |
| 2    | In the hardware tree, click<br>the expansion module nu<br><b>Result</b> : The digital output<br>example:                                                                                                    | <pre>   MyController →   mber on the control   properties of the </pre>                                                                                                    | IO Bus →<br>oller.<br>selected m                                                                                                    | <b>Module <math>x \rightarrow</math> Digital outputs</b> , where x is odule are displayed in the editor area, for                                                                                                    |  |
|      | Digital outputs                                                                                                    |                                                                                                    |                                                                                                    |                                                                                                    |  |
|      | Used Address Sym                                                                                                    | bol Fallback value                                                                                                    | Comment                                                                                                    |                                                                                                    |  |
|      | %Q3.0                                                                                                    | 0                                                                                                    |                                                                                                    |                                                                                                    |  |
|      | %Q3.1                                                                                                    | 1                                                                                                    |                                                                                                    |                                                                                                    |  |
|      | %Q3.2                                                                                                    | 0                                                                                                    |                                                                                                    |                                                                                                    |  |
|      | <ul> <li>Address: Displays the addressing I/O objects</li> <li>Symbol: Allows you to object to be used in th Double-click in the Sympress Enter.</li> <li>Fallback value. Allow (fallback to 0 or fallback state. The default value its current value when details on maintaining</li> <li>Comment: Allows you object. Double-click in the Context of the context of the cont</li></ul> | e address of the di<br>s, refer to I/O Addr<br>o specify a symbol<br>e program.<br>mbol column, type<br>s you to specify th<br>ck to 1) when the le<br>e is 0. If <b>Maintain</b><br>the logic controller<br>output values, refe<br>to specify a comm<br>mment column, type | gital output<br>essing (see<br>to associa<br>e the symbol<br>e value to a<br>ogic contro<br>values fallb<br>enters the<br>er to Fallba<br>ent to asso<br>be a comme | on the expansion module. For details on<br>a page 27).<br>te with the corresponding digital output<br>of name of the corresponding object, and<br>apply to the corresponding output<br>lifer enters the STOPPED or an exception<br>back mode is configured, the output retains<br>STOPPED or an exception state. For more<br>ick Behavior.<br>bociate with the corresponding digital output<br>ent for the corresponding object, and press |  |
| L    | Enter.                                                                                                    |                                                                                                    |                                                                                                    |                                                                                                    |  |

#### **Displaying Configuration Details in the Programming Tab**

The **Programming** tab displays configuration details of all inputs/outputs and allows you to update programming-related properties such as symbols and comments.

Follow these steps to view and update details of I/O modules in the Programming tab:

| Step | Description                                                                                                    |  |  |
|------|----------------------------------------------------------------------------------------------------|--|--|
| 1    | Click the <b>Programming</b> tab in the SoMachine Basic window.                                                                                                    |  |  |
| 2    | n the left-hand area of the <b>Programming</b> tab, click on the <b>Tools</b> tab and from the <b>I/O objects</b><br>ranch, select one of the following I/O types to display the properties:<br>Digital inputs<br>Digital outputs<br>Analog inputs<br>Analog outputs                                                                                                    |  |  |
|      | Result: A list of all embedded and expansion module I/O addresses appears in the lower central<br>irea of the SoMachine Basic window, for example:                                                                                                    |  |  |
|      | Digital output properties                                                                                                    |  |  |
|      | Used Address Symbol Comment                                                                                                    |  |  |
|      | %Q0.6                                                                                                    |  |  |
|      |                                                                                                    |  |  |
|      | %Q1.0 CH1 Control direction 1                                                                                                    |  |  |
|      |                                                                                                    |  |  |
| 3    | <ul> <li>Scroll down to the range of addresses corresponding to the expansion module you are configuring. The following properties are displayed:</li> <li>Used: Indicates whether the corresponding address is being used in the program or not.</li> <li>Address: Displays the address of the digital output on the expansion module. For details on addressing I/O objects, refer to I/O Addressing (see page 27).</li> <li>Symbol: Allows you to specify a symbol to associate with the corresponding I/O object to be used in the program.</li> <li>Double-click in the Symbol column, type the symbol name of the corresponding object, and press Enter.</li> <li>If a symbol already exists, right-click in the Symbol column and choose Search and Replace to find and replace occurrences of this symbol throughout the program and/or program comments.</li> </ul> |  |  |
| 4    | <ul> <li>Comment: Allows you to specify a comment to associate with the corresponding I/O object.<br/>Double-click in the Comment column, type a comment for the corresponding object, and press<br/>Enter.</li> <li>Click Apply to save the changes</li> </ul>                                                                                                    |  |  |

### I/O Objects

#### Introduction

I/O objects include both bits and words. Each physical input and output is mapped to these objects in internal memory. I/O bit objects can be used as operands and tested by Boolean instructions. I/O word objects can be used in most non-Boolean instructions such as functions and instructions containing arithmetic operators.

Examples of I/O objects:

- Digital inputs
- Digital outputs
- Analog inputs
- Analog outputs
- · Communication inputs and outputs

The range of valid objects is from 0 to the maximum configured and supported for your controller (see the Hardware Guide and Programming Guide for your logic controller).

#### Syntax

This figure shows the input/output address format:

| %      | I, Q, IW, QW, IWS, or QWS | у             |       | z              |
|--------|---------------------------|---------------|-------|----------------|
| Symbol | Object type               | Module number | point | Channel number |

This table describes the components of the addressing format:

| Component                                                                                                    | Item | Value                               | Description                                                                              |
|----------------------------------------------------------------------------------------------------|------|-------------------------------------|------------------------------------------------------------------------------------------|
| Symbol                                                                                                    | 8    | -                                   | The percent symbol always precedes an internal address.                                  |
| Object type                                                                                                    | I    | -                                   | Digital input (bit object)                                                               |
|                                                                                                    | Q    | -                                   | Digital output (bit object)                                                              |
|                                                                                                    | IW   | -                                   | Analog input value (word object)                                                         |
|                                                                                                    | QW   | -                                   | Analog output value (word object)                                                        |
|                                                                                                    | IWS  | -                                   | Analog input status (word object)                                                        |
|                                                                                                    | QWS  | -                                   | Analog output status (word object)                                                       |
| Module number                                                                                                    | У    | 0                                   | Embedded I/O channel on the logic controller.                                            |
|                                                                                                    |      | 1 <i>m</i> <sup>(1)</sup>           | I/O channel on an expansion module directly connected to the controller.                 |
|                                                                                                    |      | <i>m</i> +1 <i>n</i> <sup>(2)</sup> | I/O channel on an expansion module connected using the TM3 Transmitter/Receiver modules. |
| <ul> <li>(1) <i>m</i> is the number of local modules configured (maximum 7).</li> <li>(2) <i>n</i> is the number of remote modules configured (maximum n+7). The maximum position number is 14.</li> </ul> |      |                                     |                                                                                          |

| Component                                                                                                    | Item | Value | Description                                                                                                    |
|----------------------------------------------------------------------------------------------------|------|-------|----------------------------------------------------------------------------------------------------|
| Channel number                                                                                                    | Z    | 031   | I/O channel number on the logic controller or expansion module. The number of available channels depends on the logic controller model or expansion module type. |
| <ul> <li>(1) <i>m</i> is the number of local modules configured (maximum 7).</li> <li>(2) <i>n</i> is the number of remote modules configured (maximum n+7). The maximum position number is 14.</li> </ul> |      |       |                                                                                                    |

#### Description

This table lists and describes all I/O objects that are used as operands in instructions:

| Туре                                                                                                    | Address or<br>Value    | Write<br>Access <sup>(1)</sup> | Description                                                                |  |  |  |
|----------------------------------------------------------------------------------------------------|------------------------|--------------------------------|----------------------------------------------------------------------------|--|--|--|
| Input bits                                                                                                    | %Iy.z <sup>(2)</sup>   | No <sup>(3)</sup>              | These bits are the logical images of the electrical states of              |  |  |  |
| Output bits                                                                                                    | %Qy.z <sup>(2)</sup>   | Yes                            | and updated between each scan of the program logic.                        |  |  |  |
| Input word                                                                                                    | %IWy.z <sup>(2)</sup>  | No                             | These word objects contain the analog value of the                         |  |  |  |
| Output word                                                                                                    | %QWy.z <sup>(2)</sup>  | Yes                            | corresponding channel.                                                     |  |  |  |
| Input word status                                                                                                    | %IWSy.z <sup>(2)</sup> | No                             | These word objects contain the status of the corresponding analog channel. |  |  |  |
| Output word <sub>%QWSy.z</sub> <sup>(2)</sup> No                                                                                                    |                        |                                |                                                                            |  |  |  |
| <ul> <li>(1) Written by the program or by using an animation table.</li> <li>(2) y is the module number and z is the channel number. Refer to addressing syntax of I/Os (see page 27) for descriptions of y and z.</li> <li>(3) Although you cannot write to input bits, they can be forced.</li> </ul> |                        |                                |                                                                            |  |  |  |

#### Examples

This table shows some examples of I/O addressing:

| I/O Object | Description                                                                                          |
|------------|----------------------------------------------------------------------------------------------------|
| %I0.5      | Digital input channel number 5 on the controller (embedded I/O are module number 0).                 |
| %Q3.4      | Digital output channel number 4 on the expansion module at address 3 (expansion module I/O).         |
| %IW0.1     | Analog input 1 on the controller (embedded I/O).                                                     |
| %QW2.1     | Analog output 1 on the expansion module at address 2 (expansion module I/O).                         |
| %IWS0.1    | Analog input status of analog input 1 on the controller (embedded I/O).                              |
| %QWS1.1    | Analog output status of analog output 1 on the expansion module at address 1 (expansion module I/O). |

# Chapter 2 TM2 Digital I/O Modules

### TM2 Digital I/O Modules

#### Introduction

The range of TM2 digital I/O expansion modules includes:

- TM2 Digital Input Modules (see page 13)
- TM2 Digital Output Modules (see page 14)
- TM2 Digital Mixed Input/Output Modules (see page 15)

#### **Configuring the Modules**

**Configuration** tab: Displaying Configuration Details in the Configuration Tab (see page 24) describes how to view the configuration of these modules.

# **Chapter 3** TM2 Analog I/O Modules

#### Introduction

This chapter describes how to view the configuration of analog I/O modules.

#### What Is in This Chapter?

This chapter contains the following topics:

| Торіс                         | Page |
|-------------------------------|------|
| TM2ALM3LT                     | 32   |
| TM2AMI2HT                     | 35   |
| TM2AMI2LT                     | 36   |
| TM2AMI4LT                     | 38   |
| TM2AMI8HT                     | 41   |
| TM2AMM3HT                     | 43   |
| TM2AMM6HT                     | 45   |
| TM2AMO1HT                     | 47   |
| TM2ARI8HT                     | 49   |
| TM2ARI8LRJ                    | 53   |
| TM2ARI8LT                     | 55   |
| TM2AVO2HT                     | 57   |
| Analog I/O Modules Diagnostic | 59   |

### TM2ALM3LT

#### Introduction

The TM2ALM3LT expansion module features 2 analog input and 1 analog output channels, K, J, and T thermocouple and PT100 input types, 0...10 Vdc and 4...20 mA output types, 12-bit resolution, and removable screw terminal block.

For further hardware information, refer to TM2ALM3LT (see Modicon TM2, Analog I/O Modules, Hardware Guide).

For example, if you have physically wired the analog channel for a voltage signal and you configure the channel for a current signal in SoMachine Basic, you may damage the analog circuit.

# NOTICE

#### INOPERABLE EQUIPMENT

Verify that the physical wiring of the analog circuit is compatible with the software configuration for the analog channel.

Failure to follow these instructions can result in equipment damage.

### **Configuring the Module**

For each input, you can define:

| Parame  | eter               | Value                                                                   | Default Value       | Description                                                                                              |  |
|---------|--------------------|-------------------------------------------------------------------------|---------------------|----------------------------------------------------------------------------------------------------|--|
| Used    |                    | True/False                                                              | False               | Indicates whether the address is being used in a program.                                                |  |
| Address |                    | %IWx.0%IWx.y                                                            | %IWx%IWy            | The address of the input channel, where <i>x</i> is the module number and <i>y</i> is the channel number |  |
| Туре    |                    | Not used<br>Thermocouple K<br>Thermocouple J<br>Thermocouple T<br>PT100 | Not used            | The channel mode.                                                                                        |  |
| Scope   |                    | Normal<br>Customized<br>Celsius (0.1°C)<br>Fahrenheit (0.1°F)           | Normal              | The range of values for a channel.                                                                       |  |
| Min.    | Normal             | 0                                                                       | 0                   | Specifies the lower                                                                                      |  |
|         | Customized         | -3276832767                                                             | -32768              | measurement limit.                                                                                       |  |
|         | Celsius (0.1°C)    | See the table below                                                     | See the table below |                                                                                                    |  |
|         | Fahrenheit (0.1°F) |                                                                         |                     |                                                                                                    |  |
| Max.    | Normal             | 4095                                                                    | 4095                | Specifies the upper                                                                                      |  |
|         | Customized         | -3276832767                                                             | 32767               | measurement limit.                                                                                       |  |
|         | Celsius (0.1°C)    | See the table below                                                     | See the table below |                                                                                                    |  |
|         | Fahrenheit (0.1°F) |                                                                         |                     |                                                                                                    |  |

| Туре           | Normal |      | Celsius (0.1°C) |       | Fahrenheit (0.1°F) |       |
|----------------|--------|------|-----------------|-------|--------------------|-------|
|                | Min.   | Max. | Min.            | Max.  | Min.               | Max.  |
| Thermocouple K | 0      | 4095 | 0               | 13000 | 320                | 23720 |
| Thermocouple J | 0      | 4095 | 0               | 12000 | 320                | 21920 |
| Thermocouple T | 0      | 4095 | 0               | 4000  | 320                | 7520  |
| PT100          | 0      | 4095 | -1000           | 5000  | -1480              | 9320  |

For each output, you can define:

| Parameter      |            | Value                       | Default Value | Description                                                                                                    |  |
|----------------|------------|-----------------------------|---------------|----------------------------------------------------------------------------------------------------|--|
| Туре           |            | Not used<br>010 V<br>420 mA | Not used      | This identifies the mode of a channel.                                                                                                    |  |
| Scope          |            | Normal<br>Customized        | Normal        | This identifies the range of values for a channel.                                                                                                    |  |
| Min. Normal    |            | 0                           | 0             | Specifies the lower                                                                                                    |  |
|                | Customized | -3276832767                 | -32768        | measurement limit.                                                                                                    |  |
| Max. Normal    |            | 4095                        | 4095          | Specifies the upper                                                                                                    |  |
|                | Customized | -3276832767                 | 32767         | measurement limit.                                                                                                    |  |
| Fallback value |            | MinimumMaximum              | 0             | The value to apply to this<br>output if the logic controller<br>enters fallback mode.<br>If fallback mode is not<br>configured, the output<br>maintains its current value.<br>Refer to Fallback Behaviour<br>(see SoMachine Basic,<br>Operating Guide) for details. |  |

### TM2AMI2HT

#### Introduction

The TM2AMI2HT expansion module features 2 analog input channels, 0...10 V and 4...20 mA input types, 12-bit resolution, and removable screw terminal block.

For further hardware information, refer to TM2AMI2HT (see Modicon TM2, Analog I/O Modules, Hardware Guide).

For example, if you have physically wired the analog channel for a voltage signal and you configure the channel for a current signal in SoMachine Basic, you may damage the analog circuit.

# NOTICE

#### INOPERABLE EQUIPMENT

Verify that the physical wiring of the analog circuit is compatible with the software configuration for the analog channel.

Failure to follow these instructions can result in equipment damage.

#### **Configuring the Module**

For each input, you can define:

| Parameter   |            | Value                       | Default Value | Description                                                                                              |
|-------------|------------|-----------------------------|---------------|----------------------------------------------------------------------------------------------------|
| Used        |            | True/False                  | False         | Indicates whether the address is being used in a program.                                                |
| Address     | 5          | %IWx.O%IWx.y                | %IWx%IWy      | The address of the input channel, where <i>x</i> is the module number and <i>y</i> is the channel number |
| Туре        |            | Not used<br>010 V<br>420 mA | Not used      | Choose the mode of the channel.                                                                          |
| Scope       |            | Normal<br>Customized        | Normal        | The range of values for a channel.                                                                       |
| Min. Normal |            | 0                           | 0             | Specifies the lower measurement limit.                                                                   |
| Customized  |            | -3276832767                 | -32768        |                                                                                                    |
| Max. Normal |            | 4095                        | 4095          | Specifies the upper measurement limit.                                                                   |
|             | Customized | -3276832767                 | 32767         |                                                                                                    |

### TM2AMI2LT

#### Introduction

The TM2AMI2LT expansion module features 2 analog input channels, K, J, and T thermocouple input types, 12-bit resolution, and removable screw terminal block.

For further hardware information, refer to TM2AMI2LT (see Modicon TM2, Analog I/O Modules, Hardware Guide).

For example, if you have physically wired the analog channel for a voltage signal and you configure the channel for a current signal in SoMachine Basic, you may damage the analog circuit.

# NOTICE

#### INOPERABLE EQUIPMENT

Verify that the physical wiring of the analog circuit is compatible with the software configuration for the analog channel.

Failure to follow these instructions can result in equipment damage.

#### **Configuring the Module**

For each input, you can define:

| Param   | eter               | Value                                                          | Default Value       | Description                                                                                          |  |
|---------|--------------------|----------------------------------------------------------------|---------------------|----------------------------------------------------------------------------------------------------|--|
| Used    |                    | True/False                                                     | False               | Indicates whether the address is being used in a program.                                            |  |
| Address |                    | %IWx.0%IWx.y                                                   | %IWx%IWy            | Shows the address of the input channel, where $x$ is the module number and $y$ is the channel number |  |
| Туре    |                    | Not used<br>Thermocouple K<br>Thermocouple J<br>Thermocouple T | Not used            | This identifies the mode of a channel.                                                               |  |
| Scope   |                    | Normal<br>Customized<br>Celsius (0.1°C)<br>Fahrenheit (0.1°F)  | Normal              | This identifies the range of values for a channel.                                                   |  |
| Min.    | Normal             | 0                                                              | 0                   | Specifies the lower                                                                                  |  |
|         | Customized         | -3276832767                                                    | -32768              | measurement limit.                                                                                   |  |
|         | Celsius (0.1°C)    | See the table below                                            | See the table below |                                                                                                    |  |
|         | Fahrenheit (0.1°F) |                                                                |                     |                                                                                                    |  |
| Max.    | Normal             | 4095                                                           | 4095                | Specifies the upper                                                                                  |  |
|         | Customized         | -3276832767                                                    | 32767               | measurement limit.                                                                                   |  |
|         | Celsius (0.1°C)    | See the table below                                            | See the table below | 1                                                                                                    |  |
|         | Fahrenheit (0.1°F) |                                                                |                     |                                                                                                    |  |

| Туре           | Normal |      | Celsius (0.1°C) |       | Fahrenheit (0.1°F) |       |
|----------------|--------|------|-----------------|-------|--------------------|-------|
|                | Min.   | Max. | Min.            | Max.  | Min.               | Max.  |
| Thermocouple K | 0      | 4095 | -2700           | 13700 | -4540              | 24980 |
| Thermocouple J | 0      | 4095 | -2000           | 7600  | -3280              | 14000 |
| Thermocouple T | 0      | 4095 | -2700           | 4000  | -4520              | 7520  |

### TM2AMI4LT

#### Introduction

The TM2AMI4LT expansion module features 4 analog input channels, 0...10 Vdc, 0...20 mA, PT100, PT1000, NI100, and NI1000 input types, 12-bit resolution, and removable screw terminal block.

NOTE: All inputs used must be of the same type (voltage, current, or temperature).

For further hardware information, refer to TM2AMI4LT (see Modicon TM2, Analog I/O Modules, Hardware Guide).

For example, if you have physically wired the analog channel for a voltage signal and you configure the channel for a current signal in SoMachine Basic, you may damage the analog circuit.

# NOTICE

#### INOPERABLE EQUIPMENT

Verify that the physical wiring of the analog circuit is compatible with the software configuration for the analog channel.

Failure to follow these instructions can result in equipment damage.

#### Configuring the Module

Input type. Select the operating mode for all input channels:

- Voltage (the default)
- Current
- Temperature

For each input, you can define:

| Parameter              |                  | Value                                                                                         | Default Value | Description                                                                                                    |  |
|------------------------|------------------|-----------------------------------------------------------------------------------------------|---------------|----------------------------------------------------------------------------------------------------|--|
| Used                   |                  | True/False                                                                                    | False         | Indicates whether the address is being used in a program.                                                                                                    |  |
| Address                |                  | %IWx.0%IWx.y                                                                                  | %IWx%IWy      | Shows the address of the input channel, where $x$ is the module number and $y$ is the channel number                                                                                                    |  |
| Туре                   |                  | Not used<br>010 V<br>020 mA<br>PT100<br>PT1000<br>NI1000<br>NI1000                            | Not used      | This identifies the type of a channel.<br>If Voltage input type is enabled, then<br>the type Not used and 010 V are<br>available.<br>If Current input type is enabled, then<br>the type Not used and 020mA are<br>available.<br>If Temperature input type is enabled,<br>then the type Not used, PT100,<br>PT1000, NI100, and NI1000 are<br>available. |  |
| Scope                  |                  | Not used<br>Normal<br>Customized<br>Resistance (Ohm)<br>Celsius (0.1°C)<br>Fahrenheit (0.1°F) | Not used      | This identifies the range of values for a channel.                                                                                                    |  |
| Min.                   | Normal           | 0                                                                                             | 0             | Specifies the lower measurement                                                                                                    |  |
|                        | Customized       | -3276832767                                                                                   | -32768        | limit.                                                                                                    |  |
|                        | Resistance (Ohm) | See the table below                                                                           | See the table |                                                                                                    |  |
|                        | Celsius (0.1°C)  |                                                                                               | below         |                                                                                                    |  |
| Fahrenheit (0.1°F)     |                  |                                                                                               |               |                                                                                                    |  |
| Max. Normal Customized |                  | 4095                                                                                          | 4095          | Specifies the upper measurement                                                                                                    |  |
|                        |                  | -3276832767                                                                                   | 32767         | limit.                                                                                                    |  |
|                        | Resistance (Ohm) | See the table below                                                                           | See the table |                                                                                                    |  |
|                        | Celsius (0.1°C)  | 1                                                                                             | below         |                                                                                                    |  |
| Fahrenheit (0.1°F)     |                  | 1                                                                                             |               |                                                                                                    |  |

| Туре   | Normal |      | Resistance (Ohm) |      | Celsius (0.1°C) |      | Fahrenheit (0.1°F) |       |
|--------|--------|------|------------------|------|-----------------|------|--------------------|-------|
|        | Min.   | Max. | Min.             | Max. | Min.            | Max. | Min.               | Max.  |
| PT100  | 0      | 4095 | 18               | 314  | -2000           | 6000 | -3280              | 11120 |
| PT1000 | 0      | 4095 | 184              | 3138 | -2000           | 6000 | -3280              | 11120 |
| NI100  | 0      | 4095 | 74               | 199  | -500            | 1500 | -580               | 3020  |
| NI1000 | 0      | 4095 | 742              | 1987 | -500            | 1500 | -580               | 3020  |

### TM2AMI8HT

#### Introduction

The TM2AMI8HT expansion module features 8 analog input channels, 0...10 Vdc and 0...20 mA signal types, 10-bit resolution, and removable screw terminal block.

NOTE: All inputs used must be the same type (voltage or current).

For further hardware information, refer to TM2AMI8HT (see Modicon TM2, Analog I/O Modules, Hardware Guide).

For example, if you have physically wired the analog channel for a voltage signal and you configure the channel for a current signal in SoMachine Basic, you may damage the analog circuit.

# NOTICE

#### INOPERABLE EQUIPMENT

Verify that the physical wiring of the analog circuit is compatible with the software configuration for the analog channel.

Failure to follow these instructions can result in equipment damage.

#### **Configuring the Module**

Input type. Select the operating mode for all input channels:

- Voltage (the default)
- Current

For each input, you can define:

| Parameter              |        | Value                            | Default Value | Description                                                                                                    |
|------------------------|--------|----------------------------------|---------------|----------------------------------------------------------------------------------------------------|
| Used                   |        | True/False                       | False         | Indicates whether the address is being used in a program.                                                                                                    |
| Address                |        | %IWx.0%IWx.y                     | %lWx%lWy      | Shows the address of the input channel, where $x$ is the module number and $y$ is the channel number                                                                                                    |
| Туре                   |        | Not used<br>010 V<br>020 mA      | Not used      | This identifies the type of a channel.<br>If <b>Voltage</b> input type is enabled, then<br>the type <b>Not used</b> and <b>010 V</b> are<br>available.<br>If <b>Current</b> input type is enabled, then<br>the type <b>Not used</b> and <b>020mA</b> are<br>available. |
| Scope                  |        | Not used<br>Normal<br>Customized | Not used      | This identifies the range of values for a channel.                                                                                                    |
| Min. Normal Customized |        | 0                                | 0             | Specifies the lower measurement                                                                                                    |
|                        |        | -3276832767                      | -32768        | limit.                                                                                                    |
| Max.                   | Normal | 1023                             | 1023          | Specifies the upper measurement                                                                                                    |
| Customized             |        | -3276832767                      | 32767         | limit.                                                                                                    |

### TM2AMM3HT

#### Introduction

The TM2AMM3HT expansion module features 2 analog input and 1 analog output channel, 0...10 Vdc and 4...20 mA input/output types, 12-bit resolution, and removable screw terminal block.

For further hardware information, refer to TM2AMM3HT.

For example, if you have physically wired the analog channel for a voltage signal and you configure the channel for a current signal in SoMachine Basic, you may damage the analog circuit.

# NOTICE

#### INOPERABLE EQUIPMENT

Verify that the physical wiring of the analog circuit is compatible with the software configuration for the analog channel.

Failure to follow these instructions can result in equipment damage.

#### **Configuring the Module**

For each input, you can define:

| Parameter              |            | Value                       | Default Value | Description                                                                                                    |
|------------------------|------------|-----------------------------|---------------|----------------------------------------------------------------------------------------------------|
| Used                   |            | True/False                  | False         | Indicates whether the address is being used in a program.                                                      |
| Address                |            | %IWx.0%IWx.y                | %IWx%IWy      | Shows the address of the input channel, where <i>x</i> is the module number and <i>y</i> is the channel number |
| Туре                   |            | Not used<br>010 V<br>420 mA | Not used      | This identifies the mode of a channel.                                                                         |
| Scope                  |            | Normal<br>Customized        | Normal        | This identifies the range of values for a channel.                                                             |
| Min. Normal Customized |            | 0                           | 0             | Specifies the lower measurement                                                                                |
|                        |            | -3276832767                 | -32768        | limit.                                                                                                    |
| Max.                   | Normal     | 4095                        | 4095          | Specifies the upper                                                                                            |
|                        | Customized | -3276832767                 | 32767         | measurement limit.                                                                                             |

For the output, you can define:

| Param          | eter       | Value                       | Default Value | Description                                                                                                    |
|----------------|------------|-----------------------------|---------------|----------------------------------------------------------------------------------------------------|
| Used           |            | True/False                  | False         | Indicates whether the address is being used in a program.                                                                                                    |
| Address        |            | %QWx.0%QWx.y                | %QWx%QWy      | Shows the address of the output channel, where <i>x</i> is the module number and <i>y</i> is the channel number                                                                                                    |
| Туре           |            | Not used<br>010 V<br>420 mA | Not used      | This identifies the mode of a channel.                                                                                                    |
| Scope          |            | Normal<br>Customized        | Normal        | This identifies the range of values for a channel.                                                                                                    |
| Min.           | Normal     | 0                           | 0             | Specifies the lower                                                                                                    |
|                | Customized | -3276832767                 | -32768        | measurement limit.                                                                                                    |
| Max.           | Normal     | 4095                        | 4095          | Specifies the upper                                                                                                    |
|                | Customized | -3276832767                 | 32767         | measurement limit.                                                                                                    |
| Fallback value |            | MinimumMaximum              | 0             | The value to apply to this output<br>if the logic controller enters<br>fallback mode. If fallback mode<br>is not configured, the output<br>maintains its current value.<br>Refer to Fallback Behaviour for<br>details. |

### TM2AMM6HT

#### Introduction

The TM2AMM6HT expansion module features 4 analog input and 2 analog output channels, 0...10 V and 4...20 mA, each standard and fast input types, 0...10 V and 4...20 mA standard output types, 12-bit resolution, and removable screw terminal block.

For further hardware information, refer to TM2AMM6HT.

For example, if you have physically wired the analog channel for a voltage signal and you configure the channel for a current signal in SoMachine Basic, you may damage the analog circuit.

# NOTICE

#### INOPERABLE EQUIPMENT

Verify that the physical wiring of the analog circuit is compatible with the software configuration for the analog channel.

Failure to follow these instructions can result in equipment damage.

#### **Configuring the Module**

For each input, you can define:

| Parameter              |            | Value                                                        | Default Value | Description                                                                                                    |
|------------------------|------------|--------------------------------------------------------------|---------------|----------------------------------------------------------------------------------------------------|
| Used                   |            | True/False                                                   | False         | Indicates whether the address is being used in a program.                                                               |
| Address                |            | %lWx.0%lWx.y                                                 | %IWx%IWy      | Shows the address of the input<br>channel, where <i>x</i> is the module<br>number and <i>y</i> is the channel<br>number |
| Туре                   |            | Not used<br>010 V<br>420 mA<br>010 V - FAST<br>420 mA - FAST | Not used      | This identifies the mode of a channel.                                                                                  |
| Scope                  |            | Normal<br>Customized                                         | Normal        | This identifies the range of values for a channel.                                                                      |
| Min. Normal Customized |            | 0                                                            | 0             | Specifies the lower measurement                                                                                         |
|                        |            | -3276832767                                                  | -32768        | limit.                                                                                                    |
| Max.                   | Normal     | 4095                                                         | 4095          | Specifies the upper measurement                                                                                         |
|                        | Customized | -3276832767                                                  | 32767         | limit.                                                                                                    |

For each output, you can define:

| Parameter              |            | Value                       | Default Value | Description                                                                                                    |
|------------------------|------------|-----------------------------|---------------|----------------------------------------------------------------------------------------------------|
| Used                   |            | True/False                  | False         | Indicates whether the address is being used in a program.                                                       |
| Address                |            | %QWx.0%QWx.y                | %QWx%QWy      | Shows the address of the output channel, where <i>x</i> is the module number and <i>y</i> is the channel number |
| Туре                   |            | Not used<br>010 V<br>420 mA | Not used      | This identifies the mode of a channel.                                                                          |
| Scope                  |            | Normal<br>Customized        | Normal        | This identifies the range of values for a channel.                                                              |
| Min. Normal Customized |            | 0                           | 0             | Specifies the lower measurement                                                                                 |
|                        |            | -3276832767                 | -32768        | limit.                                                                                                    |
| Max.                   | Normal     | 4095                        | 4095          | Specifies the upper measurement                                                                                 |
|                        | Customized | -3276832767                 | 32767         | limit.                                                                                                    |

### TM2AMO1HT

#### Introduction

The TM2AMO1HT expansion module features 1 analog output channel, 0...10 Vdc and 4...20 mA output types, 12-bit resolution, and removable screw terminal block

For further hardware information, refer to TM2AMO1HT (see Modicon TM2, Analog I/O Modules, Hardware Guide).

For example, if you have physically wired the analog channel for a voltage signal and you configure the channel for a current signal in SoMachine Basic, you may damage the analog circuit.

# NOTICE

#### INOPERABLE EQUIPMENT

Verify that the physical wiring of the analog circuit is compatible with the software configuration for the analog channel.

Failure to follow these instructions can result in equipment damage.

#### **Configuring the Module**

For the output, you can define:

| Parame         | ter        | Value                       | Default Value | Description                                                                                                    |
|----------------|------------|-----------------------------|---------------|----------------------------------------------------------------------------------------------------|
| Used           |            | True/False                  | False         | Indicates whether the address is being used in a program.                                                                                                    |
| Address        |            | %QWx.0%QWx.y                | %QWx%QWy      | Shows the address of the output channel, where <i>x</i> is the module number and <i>y</i> is the channel number                                                                                                    |
| Туре           |            | Not used<br>010 V<br>420 mA | Not used      | This identifies the mode of a channel.                                                                                                    |
| Scope          |            | Normal<br>Customized        | Normal        | This identifies the range of values for a channel.                                                                                                    |
| Min.           | Normal     | 0                           | 0             | Specifies the lower                                                                                                    |
|                | Customized | -3276832767                 | -32768        | measurement limit.                                                                                                    |
| Max.           | Normal     | 4095                        | 4095          | Specifies the upper                                                                                                    |
|                | Customized | -3276832767                 | 32767         | measurement limit.                                                                                                    |
| Fallback value |            | MinimumMaximum              | 0             | The value to apply to this<br>output if the logic controller<br>enters fallback mode. If fallback<br>mode is not configured, the<br>output maintains its current<br>value. Refer to Fallback<br>Behaviour (see SoMachine<br>Basic, Operating Guide) for<br>details. |

### TM2ARI8HT

#### Introduction

The TM2ARI8HT expansion module features 8 analog input channels, NTC/PTC signal type, 10bit resolution, and removable screw terminal block.

For further hardware information, refer to TM2ARI8HT (see Modicon TM2, Analog I/O Modules, Hardware Guide).

For example, if you have physically wired the analog channel for a voltage signal and you configure the channel for a current signal in SoMachine Basic, you may damage the analog circuit.

# NOTICE

#### INOPERABLE EQUIPMENT

Verify that the physical wiring of the analog circuit is compatible with the software configuration for the analog channel.

Failure to follow these instructions can result in equipment damage.

#### **NTC Probe**

The temperature (Tm) varies in relation to the resistance (r) following the equation below:

$$Tm(r) = \frac{1}{\frac{1}{T} + \frac{1}{B} \ln\left[\frac{r}{R}\right]}$$

Tm: temperature measured by the probe, in Kelvin

- r: physical value of the resistance in Ohm
- R: reference resistance in Ohm at temperature T
- **T:** reference temperature in Kelvin
- B: sensitivity of the NTC probe in Kelvin

R, T and B must be greater or equal to 1.

If the resistance is selected as unit, the displayed value is equal to the probe resistance

**NOTE:** 25 °C = 77 °F = 298.15 K

#### **PTC Probe**

The table shows the read value according to the resistance value:

| Resistance Value            | Read Value |
|-----------------------------|------------|
| Less than low threshold     | 1          |
| Between thresholds          | 2          |
| Greater than high threshold | 4          |

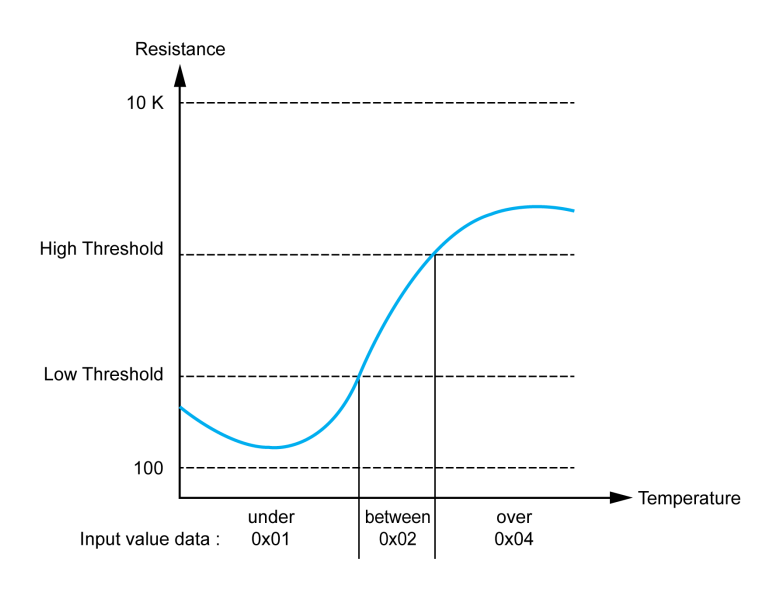

#### **Configuring the Module**

For each input, you can define:

| Paramet                                                                | ter                 | Value                                                                                         | Default Value       | Description                                                                                                    |  |
|------------------------------------------------------------------------|---------------------|-----------------------------------------------------------------------------------------------|---------------------|----------------------------------------------------------------------------------------------------|--|
| Used                                                                   |                     | True/False                                                                                    | False               | Indicates whether the address is being used in a program.                                                                  |  |
| Address                                                                |                     | %IWx.0%IWx.y                                                                                  | %IWx%IWy            | Shows the address of<br>the input channel,<br>where <i>x</i> is the module<br>number and <i>y</i> is the<br>channel number |  |
| Туре                                                                   |                     | Not used<br>NTC<br>PTC                                                                        | Not used            | This identifies the mode of a channel.                                                                                     |  |
| Scope                                                                  |                     | Not used<br>Normal<br>Customized<br>Resistance (Ohm)<br>Celsius (0.1°C)<br>Fahrenheit (0.1°F) | Not used            | This identifies the range of values for a channel.                                                                         |  |
| Min.                                                                   | Normal              | 0                                                                                             | 0                   | Specifies the lower                                                                                                    |  |
|                                                                        | Customized          | -3276832767                                                                                   | -32768              | measurement limit.                                                                                                    |  |
|                                                                        | Resistance (Ohm)    | See the table below                                                                           | See the table below |                                                                                                    |  |
|                                                                        | Celsius (0.1°C)     |                                                                                               |                     |                                                                                                    |  |
|                                                                        | Fahrenheit (0.1°F)  |                                                                                               |                     |                                                                                                    |  |
| Max.                                                                   | Normal              | 1023                                                                                          | 1023                | Specifies the upper                                                                                                    |  |
|                                                                        | Customized          | -3276832767                                                                                   | 32767               | measurement limit.                                                                                                    |  |
|                                                                        | Resistance (Ohm)    | See the table below                                                                           | See the table below |                                                                                                    |  |
|                                                                        | Celsius (0.1 °C)    |                                                                                               |                     |                                                                                                    |  |
|                                                                        | Fahrenheit (0.1 °F) |                                                                                               |                     |                                                                                                    |  |
| <b>Rref<sup>1</sup></b><br>(used only with NTC probe<br>(see page 49)) |                     | 165535                                                                                        | 330                 | Reference resistance in<br>Ohm at temperature<br>Tref                                                                      |  |
| Tref <sup>1</sup><br>(used on                                          | ly with NTC probe)  | 165000                                                                                        | 29815               | Reference temperature value in Kelvin <sup>2</sup>                                                                         |  |
| Beta <sup>1</sup><br>(used on                                          | ly with NTC probe)  | 132767                                                                                        | 3569                | Sensitivity of NTC probe in Kelvin <sup>2</sup>                                                                            |  |

(1) Parameter available only if Resistance Scope is not selected.

(2) In Kelvin (0.01 K) if Normal or Customized Scope is selected, otherwise consistent with the unit of the scope selected (°C or °F).

| Parameter                                                                                                    | Value    | Default Value | Description            |  |  |  |
|----------------------------------------------------------------------------------------------------|----------|---------------|------------------------|--|--|--|
| High Threshold<br>(used only with PTC probe<br>(see page 50))                                                                                                    | 10010000 | 3100          | Activation threshold   |  |  |  |
| Low Threshold<br>(used only with PTC probe)                                                                                                    | 10010000 | 1500          | Reactivation threshold |  |  |  |
| <ul> <li>(1) Parameter available only if Resistance Scope is not selected.</li> <li>(2) In Kelvin (0.01 K) if Normal or Customized Scope is selected, otherwise consistent with the unit of the scope selected (°C or °F).</li> </ul> |          |               |                        |  |  |  |

| Туре | pe Resistance (Ohm) |       | Celsius (0.1 °C) |      | Fahrenheit (0.1 °F) |      |
|------|---------------------|-------|------------------|------|---------------------|------|
|      | Min.                | Max.  | Min.             | Max. | Min.                | Max. |
| NTC  | 100                 | 10000 | -789             | 2114 | -1101               | 4125 |
| PTC  | 100                 | 10000 | -                | -    | -                   | -    |

### TM2ARI8LRJ

#### Introduction

The TM2ARI8LRJ expansion module features 8 analog input channels, PT100/1000 sensor type, 12-bit resolution, and RJ11 connector.

For further hardware information, refer to TM2ARI8LRJ (see Modicon TM2, Analog I/O Modules, Hardware Guide).

For example, if you have physically wired the analog channel for a voltage signal and you configure the channel for a current signal in SoMachine Basic, you may damage the analog circuit.

# NOTICE

#### INOPERABLE EQUIPMENT

Verify that the physical wiring of the analog circuit is compatible with the software configuration for the analog channel.

Failure to follow these instructions can result in equipment damage.

#### **Configuring the Module**

For each input, you can define:

| Paramete | r                      | Value                                                                       | Default Value | Description                                                                                          |  |
|----------|------------------------|-----------------------------------------------------------------------------|---------------|----------------------------------------------------------------------------------------------------|--|
| Used     |                        | True/False                                                                  | False         | Indicates whether the address is being used in a program.                                            |  |
| Address  |                        | %IWx.0%IWx.y                                                                | %IWx%IWy      | Shows the address of the input channel, where $x$ is the module number and $y$ is the channel number |  |
| Туре     |                        | Not used<br>PT100<br>PT1000                                                 | Not used      | This identifies the type of a channel.                                                               |  |
| Scope    |                        | Not used<br>Normal<br>Customized<br>Celsius (0.1 °C)<br>Fahrenheit (0.1 °F) | Not used      | This identifies the range of values for a channel.                                                   |  |
| Min.     | Normal                 | 0                                                                           | 0             | Specifies the lower measurement                                                                      |  |
|          | Customized             | -3276832767                                                                 | -32768        | limit.                                                                                               |  |
|          | Celsius (0.1°C)        | See the table below                                                         | See the table | 1                                                                                                    |  |
|          | Fahrenheit<br>(0.1 °F) |                                                                             | below         |                                                                                                    |  |
| Max.     | Normal                 | 4095                                                                        | 4095          | Specifies the upper measurement                                                                      |  |
|          | Customized             | -3276832767                                                                 | 32767         | limit.                                                                                               |  |
|          | Celsius (0.1 °C)       | See the table below                                                         | See the table |                                                                                                    |  |
|          | Fahrenheit<br>(0.1 °F) |                                                                             | below         |                                                                                                    |  |

| Туре   | Normal |      | Celsius (0.1°C) |      | Fahrenheit (0.1 °F) |       |
|--------|--------|------|-----------------|------|---------------------|-------|
|        | Min.   | Max. | Min.            | Max. | Min.                | Max.  |
| PT100  | 0      | 4095 | -2000           | 6000 | -3280               | 11120 |
| PT1000 | 0      | 4095 | -500            | 2000 | -580                | 3920  |

### TM2ARI8LT

#### Introduction

The TM2ARI8LT expansion module features 8 analog input channels, PT100/1000 sensor type, 12 bits resolution, and 2 removable screw terminal blocks.

For further hardware information, refer to TM2ARI8LT (see Modicon TM2, Analog I/O Modules, Hardware Guide).

For example, if you have physically wired the analog channel for a voltage signal and you configure the channel for a current signal in SoMachine Basic, you may damage the analog circuit.

# NOTICE

#### INOPERABLE EQUIPMENT

Verify that the physical wiring of the analog circuit is compatible with the software configuration for the analog channel.

Failure to follow these instructions can result in equipment damage.

#### **Configuring the Module**

For each input, you can define:

| Parameter          |                    | Value                                                                     | Default Value       | Description                                                                                                    |  |
|--------------------|--------------------|---------------------------------------------------------------------------|---------------------|----------------------------------------------------------------------------------------------------|--|
| Used               |                    | True/False                                                                | False               | Indicates whether the address is being used in a program.                                                      |  |
| Address            |                    | %IWx.0%IWx.y                                                              | %IWx%IWy            | Shows the address of the input channel, where <i>x</i> is the module number and <i>y</i> is the channel number |  |
| Туре               |                    | Not used                                                                  | Not used            | This identifies the type of a                                                                                  |  |
|                    |                    | PT100                                                                     |                     | channel.                                                                                                    |  |
|                    |                    | PT1000                                                                    |                     |                                                                                                    |  |
| Scope              |                    | Not used<br>Normal<br>Customized<br>Celsius (0.1°C)<br>Fahrenheit (0.1°F) | Not used            | This identifies the range of values for a channel.                                                             |  |
| Min.               | Normal             | 0                                                                         | 0                   | Specifies the lower                                                                                            |  |
|                    | Customized         | -3276832767                                                               | -32768              | measurement limit.                                                                                             |  |
|                    | Celsius (0.1°C)    | See the table below                                                       | See the table below | -                                                                                                    |  |
| Fahrenheit (0.1°F) |                    |                                                                           |                     |                                                                                                    |  |
| Max.               | Normal             | 4095                                                                      | 4095                | Specifies the upper                                                                                            |  |
|                    | Customized         | -3276832767                                                               | 32767               | measurement limit.                                                                                             |  |
|                    | Celsius (0.1°C)    | See the table below                                                       | See the table below |                                                                                                    |  |
|                    | Fahrenheit (0.1°F) | 1                                                                         |                     |                                                                                                    |  |

| Туре   | Normal |      | Celsius (0.1°C) |      | Fahrenheit (0.1°F) |       |
|--------|--------|------|-----------------|------|--------------------|-------|
|        | Min.   | Max. | Min.            | Max. | Min.               | Max.  |
| PT100  | 0      | 4095 | -2000           | 6000 | -3280              | 11120 |
| PT1000 | 0      | 4095 | -500            | 2000 | -580               | 3920  |

### TM2AVO2HT

#### Introduction

TheTM2AVO2HT expansion module features 2 analog output channels, -10 V...+10 V output type, 11-bit resolution plus 1 sign bit, and 2 removable screw terminal blocks.

For further hardware information, refer to TM2AVO2HT (see Modicon TM2, Analog I/O Modules, Hardware Guide)

For example, if you have physically wired the analog channel for a voltage signal and you configure the channel for a current signal in SoMachine Basic, you may damage the analog circuit.

# NOTICE

#### INOPERABLE EQUIPMENT

Verify that the physical wiring of the analog circuit is compatible with the software configuration for the analog channel.

Failure to follow these instructions can result in equipment damage.

#### **Configuring the Module**

For the outputs, you can define:

| Parameter      |            | Value          | Default Value | Description                                                                                                    |  |
|----------------|------------|----------------|---------------|----------------------------------------------------------------------------------------------------|--|
| Used           |            | True/False     | False         | Indicates whether the address is being used in a program.                                                                                                    |  |
| Address        |            | %QWx.0%QWx.y   | %QWx%QWy      | Shows the address of the output channel, where <i>x</i> is the module number and <i>y</i> is the channel number                                                                                                    |  |
| Туре           |            | Not used       | Not used      | This identifies the mode of a channel.                                                                                                    |  |
|                |            | -1010 V        |               |                                                                                                    |  |
| Scope          |            | Normal         | Normal        | This identifies the range of values for a channel.                                                                                                    |  |
|                |            | Customized     | -             |                                                                                                    |  |
| Min.           | Normal     | Normal -2048   |               | Specifies the lower                                                                                                    |  |
|                | Customized | -3276832767    | -32768        | measurement limit.                                                                                                    |  |
| Max.           | Normal     | 2047           | 2047          | Specifies the upper measurement limit.                                                                                                    |  |
|                | Customized | -3276832767    | 32767         |                                                                                                    |  |
| Fallback value |            | MinimumMaximum | 0             | The value that is applied to this<br>output when the logic controlle<br>enters fallback mode.<br>If fallback mode is not<br>configured, the output<br>maintains its current value.<br>Refer to Fallback Behaviour<br>(see SoMachine Basic,<br>Operating Guide) for details. |  |

### Analog I/O Modules Diagnostic

#### Introduction

The operating status of each I/O channel is given by the diagnostic bytes in the I/O Mapping tab:

- %IWSx.y for input channel y of module x
- %QWSx.y for output channel y of module x

Diagnostic bytes are available for the following modules:

- TM2AMM3HT
- TM2ALM3LT
- TM2AMI2HT
- TM2AMO1HT

#### Input Diagnostic Byte Description

This table describes the %IWS diagnostic byte:

| Byte value | Description                                 |
|------------|---------------------------------------------|
| 0          | Normal                                      |
| 1          | Undefined                                   |
| 2          | Undefined                                   |
| 3          | Configuration error detected                |
| 4          | External power supply error detected        |
| 5          | Wiring error detected (high limit exceeded) |
| 6          | Wiring error detected (low limit exceeded)  |
| 7          | General hardware error detected             |
| 8255       | Undefined                                   |

### **Output Diagnostic Byte Description**

This table describes the %QWS diagnostic byte:

| Byte value | Description                          |  |
|------------|--------------------------------------|--|
| 0          | Normal                               |  |
| 1          | Undefined                            |  |
| 2          | Undefined                            |  |
| 3          | Configuration error detected         |  |
| 4          | External power supply error detected |  |
| 5          | Undefined                            |  |
| 6          | Undefined                            |  |
| 7          | General hardware error detected      |  |
| 8255       | Undefined                            |  |

# Glossary

# !

#### %

According to the IEC standard, % is a prefix that identifies internal memory addresses in the logic controller to store the value of program variables, constants, I/O, and so on.

#### %Q

According to the IEC standard, %Q represents an output bit (for example, a language object of type digital OUT).

# Α

#### analog input

Converts received voltage or current levels into numerical values. You can store and process these values within the logic controller.

#### analog output

Converts numerical values within the logic controller and sends out proportional voltage or current levels.

#### application

A program including configuration data, symbols, and documentation.

# С

#### configuration

The arrangement and interconnection of hardware components within a system and the hardware and software parameters that determine the operating characteristics of the system.

#### controller

Automates industrial processes (also known as programmable logic controller or programmable controller).

### Е

#### expansion bus

An electronic communication bus between expansion I/O modules and a controller.

#### expansion I/O module

(*expansion input/output module*) Either a digital or analog module that adds additional I/O to the base controller.

# I

#### I/O

(input/output)

# Ρ

#### program

The component of an application that consists of compiled source code capable of being installed in the memory of a logic controller.

# Index

# **Symbols**

%I, 27 %IW, 27 %IWS, 27 %IWS diagnostic byte, 3, 31, 59 %Q, 27 %QW, 27 %QWS, 27 %QWS diagnostic byte, 3, 31, 59 %SW118, 21 %SW119, 21 %SW120, 21

# A

addressing format, 27 I/O objects, 27 when moving modules, 17

# В

bus speed, 18

# С

comments displaying, 26 configuring digital I/Os, 24 digital inputs, 24 fallback values, 25

# D

diagnostic bytes ( %IWS, %QWS)), 3, 31, 59 digital inputs configuring, 24 digital outputs configuring fallback values for, 25 displaying programming details, 26

### E

embedded I/O addresses, 27 expansion modules configuring, 24

### F

fallback values, configuring, 25

# Н

hardware tree, 17

# I

I/O bus speed, 18
I/O configuration general information analog I/O module features, 13 digital I/O module features, 13 general practices, 12
input/output address format, 27
inserting a module, 17

### L

logic controller adding to SoMachine Basic configuration, 17 embedded I/Os, 17

### Μ

maximum number of modules, 19 mixing module types, 18 modules adding, 17 inserting, 17 maximum number of, 19 mixing different types, 18 removing, 18 replacing, 18

### Ρ

programming details displaying, 26

# R

removing a module, *18* replacing expansion module, *18* 

# S

SoMachine Basic hardware tree, 17 project, 17 symbols, displaying, 26 system words %SW118, 21 %SW119, 21 %SW120, 21

### Т

TM2 analog I/O modules diagnostic, 59 TM2ALM3LT, 32 TM2AMI2HT, 35 TM2AMI2LT, 36 TM2AMI4LT, 38 TM2AMI8HT, 41 TM2AMM3HT, 43 TM2AMM6HT, 45 TM2AMO1HT, 47 TM2ARI8HT, 49 TM2ARI8LRJ, 53 TM2ARI8LT. 55 TM2AVO2HT, 57 TM2 digital I/O expansion modules TM2. 29